## HOW TO FIND WELL REPORTS FROM THE NHDES ONESTOP WEBSITE

 Click on the green **OneStop** icon on the bottom of the homepage or go to this link for the <u>OneStop homepage</u>.

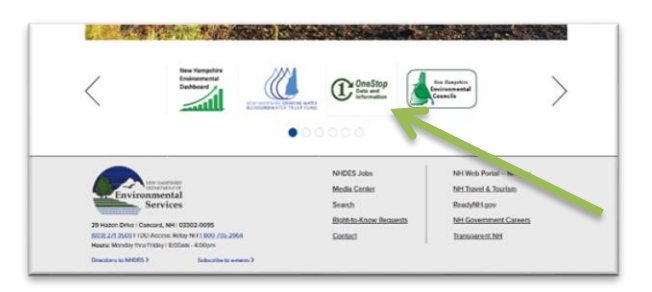

2. Click the "Water Well" box

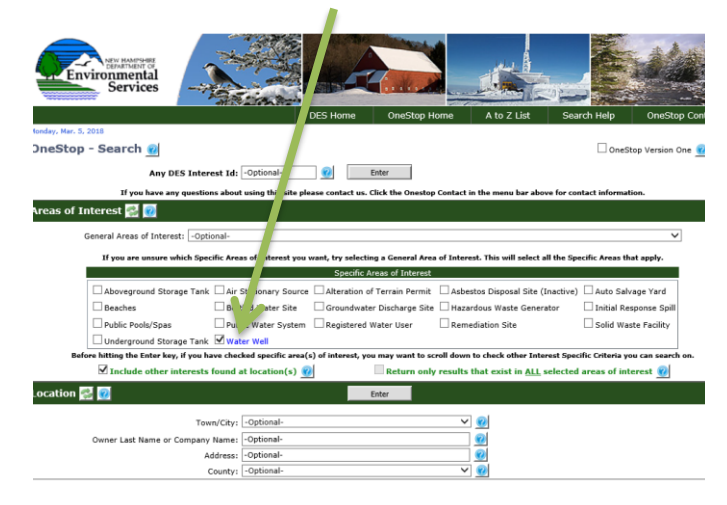

 Search by typing in your town and street name. For the best results, keep the search entry as short as possible and omit the house number and extension (ST, RD, etc.) from the address. You can also search by property owner, builder, driller, year completed and Well ID.

(ex. For 15 Settlers Green Way, Bedford, search Town 'Bedford' and 'Settler' *OR* 'Green' in address field.)

| General Areas of Interest:      | Optional-                                       |                                                                 |                                                             | ~                                |
|---------------------------------|-------------------------------------------------|-----------------------------------------------------------------|-------------------------------------------------------------|----------------------------------|
| If you are unsure which         | Specific Areas of Interest you                  | want, try selecting a General Are                               | of Interest. This will select all the S                     | pecific Areas that apply.        |
|                                 |                                                 | Specific Areas of Interest                                      |                                                             |                                  |
| Aboveground Storage             | Tank 🗌 Air Stationary Source                    | Alteration of Terrain Permit                                    | Asbestos Disposal Site (Inactive                            | e) 🗌 Auto Salvage Yard           |
| Beaches                         | Bottled Water Site                              | Groundwater Discharge Site                                      | Hazardous Waste Generator                                   | Initial Response Spill           |
| Public Pools/Spas               | Public Water System                             | Registered Water User                                           | Remediation Site                                            | Solid Waste Facility             |
| Underground Storage 1           | ank 🗹 Water Well                                |                                                                 |                                                             |                                  |
| are hitting the Enter key, if y | ou have checked specific area                   | (s) of interest, you may want to se                             | roll down to check other Interest Sp                        | ecific Criteria you can search o |
| ✓ Include other inter-          | ests found at location(s)                       | Return only                                                     | results that exist in <u>ALL</u> selecte                    | ed areas of interest 🕜           |
| si 🔞                            |                                                 | Enter                                                           |                                                             |                                  |
|                                 |                                                 |                                                                 |                                                             |                                  |
|                                 | Town/City: ALTON                                |                                                                 | ✓ <u>@</u>                                                  |                                  |
| Owner Last Name or Com          | pany Name: -Optional-                           |                                                                 | <u> </u>                                                    |                                  |
|                                 | Address: Main                                   |                                                                 |                                                             |                                  |
|                                 | County: -Optional-                              |                                                                 | ✓ 10                                                        |                                  |
|                                 |                                                 |                                                                 |                                                             |                                  |
| pecific Criteria 📷 🔛            |                                                 |                                                                 |                                                             |                                  |
| LL Owner fields listed be       | low are automatically wild<br>Click here to lea | card searched. For other field:<br>rn more about using the Sear | s noted by an """, the wildcard c<br>ch wildcard character. | haracter "%" can be used.        |
|                                 |                                                 |                                                                 |                                                             |                                  |
|                                 |                                                 | Enter                                                           |                                                             |                                  |
| Id (WRB#): -Optional-           |                                                 |                                                                 |                                                             |                                  |
|                                 |                                                 |                                                                 |                                                             |                                  |
| YABOO WAII                      | Ter Octional                                    |                                                                 |                                                             |                                  |
| leted From: -Optional-          | To: -Optional-                                  |                                                                 |                                                             |                                  |

- 4. Click the Enter button.
- Look through the search list of wells. Click "Show" to view an individual report, or click the Save Results icon to export the data for all of the results into excel.

| ,   | Menday, Mar. 5, 2018<br>OneStop - Water Wells List |        |                         |                    |                                                | Document Retrieval Problems? Learn Mor |                                  |        |                   |
|-----|----------------------------------------------------|--------|-------------------------|--------------------|------------------------------------------------|----------------------------------------|----------------------------------|--------|-------------------|
|     | New                                                | Search |                         | Save Results Requ  | est Sample Program Info Program Contact        | Water Well<br>Board                    | Water Well<br>Contractors Search |        |                   |
| - [ | Display 10 V results per page                      |        |                         |                    |                                                |                                        | Sort By: To                      | wn     | ~                 |
|     | Row                                                |        | State Well Id<br>(WRB#) | Driller<br>Well ID | Name and Location                              |                                        | Tax Map                          | Lot No | Completed<br>Date |
|     |                                                    | Show   | 006.1677                | SH 5               | NH ELECTRIC COOPERATIVE<br>44 MAIN ST<br>ALTON |                                        | 27                               | 52     | 07/16/2008        |
| 1   | 2                                                  | Show   | 006.1678                | SH 6               | NH ELECTRIC COOPERATIVE<br>44 MAIN ST<br>ALTON |                                        | 27                               | 52     | 07/16/2008        |
|     | 3                                                  | Show   | 006.1676                | SH 4               | NH ELECTRIC COOPERATIVE<br>44 MAIN ST<br>ALTON |                                        | 27                               | 52     | 07/16/2008        |
|     | 4                                                  | Show   | 006.1673                | SH 1               | NH ELECTRIC COOPERATIVE<br>44 MAIN ST<br>ALTON |                                        | 27                               | 52     | 07/15/2008        |
|     | 5                                                  | Show   | 006.1674                | SN 2               | NH ELECTRIC COOPERATIVE<br>44 MAIN ST<br>ALTON |                                        | 27                               | 52     | 07/15/2008        |
|     | 6                                                  | Show   | 006.1675                | SH 3               | NH ELECTRIC COOPERATIVE<br>44 MAIN ST<br>ALTON |                                        | 27                               | 52     | 07/15/2005        |

Please note:

- Well construction reports are filed by licensed water well contractors.
- Reporting of well construction records was mandated by state law effective January 1, 1984. No records exist in the Well Completion Reports table prior to this date.
- Road name changes for E911 are not reflected in the database.

QUESTIONS? Please call (603) 271-1974.